## Guide för filöverföring / delning av enhet i VMware Horizon Client

- 1) Logga in på servern så att du kan se dina VDI pooler, klicka sedan på de tre punkterna uppe i höger hörnet enligt bilden nedan. Tryck sedan på "**settings**".
- 2) Efter att du klickat på "**settings**" så visas följande meny, se bilden nedan. Klicka sedan på "**Add**" och välj den mappen du vill dela med dig av in till VDI-klienten.

| T VAS PROD                                                                                                    |                                                                          |                                                                                                    |                                                                       |                                                | - 🗆 ×                                                                                     |
|----------------------------------------------------------------------------------------------------|--------------------------------------------------------------------------|----------------------------------------------------------------------------------------------------|-----------------------------------------------------------------------|------------------------------------------------|-------------------------------------------------------------------------------------------|
|                                                                                                    |                                                                          |                                                                                                    |                                                                       | E Ctrl+Al                                      | t+Del 🛱 USB Devices 🚿 🖸 Fullscreen 🗸 ···                                                  |
| Papperskorg LUMS<br>Provtagning SjälvStudier                                                                                                    |                                                                          |                                                                                                    | Datornamn:<br>Serienummer:<br>Inloggad användare:<br>Senesta omstart: | VDIVAS028<br>VMware-42<br>Ibn403<br>2024 03 07 | Help<br>About VMware Horizon Client<br>Return to Deckton and Application Selection Screen |
|                                                                                                    |                                                                          |                                                                                                    | Senaste onistant.                                                     | 2024-03-07                                     | R Settings                                                                                |
| AKnet Microsoft Spirare3.45<br>Edge                                                                                                    | VMware Horizon Client                                                    |                                                                                                    | _                                                                     | _ ×                                            | Reset Desktop                                                                             |
| BeredningP MittVaccin TeamViewer                                                                                                    | Crive & Folder Sharing                                                   | Drive & Folder Sharing                                                                                                    |                                                                       |                                                | C Restart Desktop  C Logoff Desktop  X Disconnect                                         |
| C-takt Link OneDrive Terapireko                                                                                                    | VMware Blast Real-Time Audio-Video Printers                              | Global Sharing Exclusive Sharing<br>Used for sharing folders and drives. Shared items wi<br>and apps.<br>Add/Remove a drive or, folder to share: | ktops                                                                 |                                                |                                                                                           |
| Cytobase<br>Prod RH<br>Prod RH                                                                                                    | <ul> <li>Applications</li> <li>Shortcuts</li> <li>Geolocation</li> </ul> | C\Temp                                                                                                    |                                                                       |                                                |                                                                                           |
| CytoBase utb Platform24<br>Clinic VAS prod                                                                                                    | Calls and Sharing C Plugin Update/Install C AUDITBASE                    |                                                                                                    | re                                                                    |                                                |                                                                                           |
| Dragon<br>Medical One<br>Benog<br>Dragon<br>Benog<br>Dragon<br>Dragon | COSMIC UTB / TEST  PERSONEC TEST  VAS KASSA                              | Share your local files & C:\Users\lbn403<br>On<br>Allow auto access to removable storage<br>On                                                   |                                                                       |                                                |                                                                                           |
| Epost PMO Admin - VidWiew R4                                                                                                    | VAS PROD       VAS TEST                                                  | Do not show dialog when connecting to a desk                                                                                                    |                                                                       |                                                |                                                                                           |
| Google RH<br>Chrome Losenordsg                                                                                                    | VDI EID TEST VDI HLT                                                     |                                                                                                    |                                                                       |                                                |                                                                                           |
| LjudINST romeris                                                                                                    |                                                                          |                                                                                                    |                                                                       |                                                |                                                                                           |
|                                                                                                    |                                                                          |                                                                                                    |                                                                       |                                                |                                                                                           |
| Skriv här för att söka.                                                                                                    | H 🚍 🤅                                                                    | *                                                                                                    |                                                                       |                                                | ^ ☐ 4 <sup>3</sup> / <sub>2024-03-13</sub>                                                |

3) Logga sedan in på din vdi miljö och därefter så kommer din delade enhet att ligga under "Den här datorn".